# Návod pro rodičovský portál systému Edookit

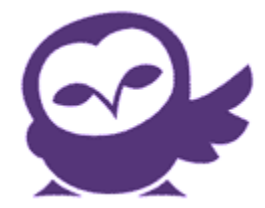

Vážení uživatelé,

na následujících stránkách si Vám dovolujeme představit funkce našeho Rodičovského portálu za pomoci jednoduché příručky. Pevně doufáme, že Vám tento text, obohacený ukázkami přímo z portálu, ulehčí orientaci v Rodičovském portálu.

Díky funkcím portálu budete v neustálém kontaktu se školou, zároveň budete mít přehled o docházce a hodnocení svých dětí. Máte také k dispozici Stream a Diskuze, kde můžete přidávat příspěvky, komentovat je a zveřejňovat své fotografie nebo videa.

Díky tomu, že je Edookit cloudové řešení, se můžete na Rodičovský portál připojit kdykoliv a odkudkoliv. Budete tak vždy v centru dění na škole Vašich dětí.

Nemusíte se bát aktivně Rodičovský portál procházet – jakékoliv úpravy, které provedete, se nemohou nijak negativně projevit u ostatních uživatelů.

Pokud byste měli zájem o dodatečné informace nebo potřebujete technickou podporu, neváhejte nás kontaktovat na adrese info@edookit.cz.

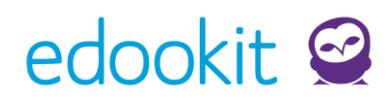

Po přihlášení do systému se dostanete na Hlavní panel. Přihlašovací údaje by Vám měly přijít na Váš e-mail.

Na obrázku níže můžete vidět rozložení hlavního panelu (barevně jsou odlišeny jednotlivé moduly systému, kterým se na následujících řádcích budeme věnovat).

| 🧟 ZŠ Edookit 🛛 🛛 🖊                                                                    | Drávy Události                                                                                                    | 🕂 1.pololetí 16/17 Jana Slámová (zástupce žáků) 🕛 |
|---------------------------------------------------------------------------------------|----------------------------------------------------------------------------------------------------|---------------------------------------------------|
| 🚹 Hlavní panel                                                                        |                                                                                                    | Tisk                                              |
| Zprávy 🥑<br>📩 Hodnocení<br>💼 Domácí úkoly                                             | Petr Můdrý     • Potvrzení konzultace     21. 9.       Petr Můdrý     • Výskyt vší ve škole     18. 10.       Petr Můdrý     Kroužky 2016/17     18. 10. | Volejbalový turnaj<br>Třídnická hodina            |
| <ul> <li>Písemné práce</li> <li>Výukové materiály</li> </ul>                          | Jana Vávrová Ztracená kličenka s kartičkou Jana Vávrová Nalezená kličenka                                                                                |                                                   |
| 😭 Učivo, program<br>🊂 Předměty                                                        | Docházka 🖂 🛛                                                                                                    | Domácí úkoly Pochvaly: 0 Poznámky: 0              |
| Rozvrh, události                                                                      | Docházka 😗 🔤 Hodnocení                                                                                                    | (4) Domácí úkoly 1                                |
| 🛱 Knihovna                                                                            | Po Út St Čt Pá Prv 3                                                                                                    | Cj • Cj - 3.A (Ceský jazyk) - Domá                |
| <ul> <li>Stream (sociální síť)</li> <li>Diskuze</li> <li>Aktivita v bodině</li> </ul> | 8     4     ĉj     1       Absence     Absence - omluven     Rozvrh                                                                                      |                                                   |
| Nastavení                                                                             | B 00-8:45         B:35-9:40         10:00-10:45           Po         Čj         Prv         M                                                            | 19.55-11:40 11:50-12:35                           |

Adresa: Botanická 68a 602 00 Brno Czech Republic IČO: 28341821 DIČ: CZ 28341821 E-mail: info@edookit.com Telefon: (+420) 773 700 510

# edookit 🧟

#### Návod pro rodičovský portál | str. 3

| <u> </u>                | Na hlavním panelu jsou Vám k dispozici                                                 |
|-------------------------|----------------------------------------------------------------------------------------|
| 🥰 ZŠ Edookit            | základní moduly, které budete s nejvyšší                                               |
| 前 Hlavní panel          | pravděpodobností nejvíce používat – Zprávy,<br>Události Docházka Domácí úkoly a Rozvrh |
| Zprávy 2                | V části Zprávy se můžete podívat na nejnovější                                         |
| A+ Hodnocení            | přijaté zprávy, rovnou na ně odpovídat a                                               |
| 📑 Domácí úkoly          | vytvářet nové. Budete tak mít přehled o dění na                                        |
| 💋 Písemné práce         | škole a včas dostanete upozornění od školy.                                            |
| 🛄 Výukové materiály     | Události Vám nabídnou seznam všech                                                     |
| <u> </u> Učivo, program | škole. Můžete tak sledovat, co škola chystá a na                                       |
| Předměty                | co se Vaše děti mohou těšit.                                                           |
| Rozvrh, události        | Část Docházka Vám ukáže přehled docházky                                               |
| 🕖 Docházka              | dětí. Absence můžete rovnou omluvit. Včas tak                                          |
| 🕂 Knihovna              | dětí.                                                                                  |
| 🛆 Stream (sociální síť) | Plnění <b>Domácích úkolů</b> a jejich hodnocení                                        |
| Diskuze                 | můžete sledovat v příslušné části. Také zde                                            |
| 🛆 Aktivita v hodině     | uvidíte komentáře učitelů k plnění zadaných                                            |
| 🔅 Nastavení             | anoia a mazele na ne reagoval.                                                         |
|                         |                                                                                        |

Můžete sledovat Rozvrh dětí pro každý den, kde uvidíte i suplování nebo zrušené hodiny. Stejně tak zde uvidíte i školní akce a další události.

Veškeré funkce máte samozřejmě dostupné i z panelu na levé straně portálu. Zde si můžete otevřít jednotlivé položky a libovolně mezi nimi přepínat.

Adresa: Botanická 68a 602 00 Brno Czech Republic

IČO: 28341821 DIČ: CZ 28341821

E-mail: info@edookit.com Telefon: (+420) 773 700 510

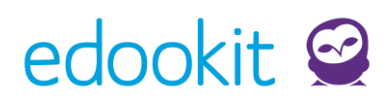

# 1. Zprávy

| 🖂 Zprávy     | 4 / 16                        |
|--------------|-------------------------------|
| Petr Múdrý   | Potvrzení konzultace          |
| Petr Múdrý   | Výskyt vší ve škole           |
| Petr Múdrý   | Kroužky 2016/17               |
| Jana Vávrová | Ztracená klíčenka s kartičkou |
| Jana Vávrová | Nalezená klíčenka             |

V sekci Zprávy vidíte všechny Vaše příchozí zprávy, ty nepřečtené označeny oranžovou tečkou. Počet zpráv vidíte vpravo, počet nepřečtených je opět označen oranžově.

| Detail zprávy    |                                                | Tisk |
|------------------|------------------------------------------------|------|
| Předmět zprávy:  | Potvrzení konzultace                           |      |
| Text zprávy:     | Potvrzuji termín 10.9. v 11:00 hod.            |      |
| Odesílatel:      | Petr Múdrý                                     |      |
| Číslo zprávy:    | 627                                            |      |
| Odeslané zprávy: | Včera, 15:12                                   |      |
| Stav potvrzení:  | Čeká na potvrzení Potvrzuji přijetí (přečtení) |      |
| Zpět Jít n       | na přijaté zprávy Odpovědět                    |      |

Adresa: Botanická 68a 602 00 Brno Czech Republic IČO: 28341821 DIČ: CZ 28341821 E-mail: info@edookit.com Telefon: (+420) 773 700 510

# edookit 🧟

#### Návod pro rodičovský portál | str. 5

Kliknutím na konkrétní zprávu si ji rovnou otevřete a uvidíte všechny detaily – celý obsah zprávy i odesílatele. V případě, že je zpráva vyžaduje potvrzení adresátem, můžete **potvrdit přečtení** a rovnou **odpovědět**. Samozřejmě se také můžete vrátit zpět na Přijaté zprávy (viz Obrázek výše).

| 9  | ZŠ Edookit        | + 1.polol                                                                                                    | letí 16/17 Jana            | Slámová (zástupce žáků) 🛛 🕛 |
|----|-------------------|----------------------------------------------------------------------------------------------------|----------------------------|-----------------------------|
| 奋  | Hlavní panel      | Zprávy                                                                                                    |                            | ?) Tisk                     |
|    | Zprávy 2          | Zde uvidíte všechny zprávy, události, úkoly, materiály a hodnocení seřaze                                           | ené podle data vytv        | voření (nejnovější nahoře). |
|    | Aktuální          | Vytvořit novou zprávu Vše je přečtené                                                                               |                            |                             |
|    | Archiv            | PŘIJATÉ ODESLANÉ                                                                                                    |                            |                             |
|    | Příjemci          | Pro mne i žáky Pro mě Pro žáky. Eva Jakuh                                                                           |                            |                             |
| A+ | Hodnocení         | Vše         K potvrzení (3)         Zprávy (1 / 5)         Ankety (1 / 1)         Dom. úkoly (18 / 80)         Pise | emky <b>(11 / 20)</b> Hodn | ocení (7 / 23) Události (6) |
| Ĥ  | Domácí úkoly      | Poučení (5)                                                                                                    |                            |                             |
| 0  | Písemné práce     | Typ Popis                                                                                                    | Pro                        | Čas vytvoření               |
|    | Výukové materiály | Zpráva Potvrzení konzultace                                                                                         | já                         | Petr Múdrý                  |
|    | Učivo, program    | Potvrzuji termín 10.9. v 11:00 hod.<br>Potvrďte zde                                                                 |                            | Odpovědět                   |

V modulu Zprávy vidíte Přijaté i Odeslané a aktuální informace k anketám, domácím úkolům, písemkám, hodnocení a událostem. Můžete zde všechny zprávy jedním klikem označit jako přečtené a také Vytvořit novou zprávu.

Adresa: Botanická 68a 602 00 Brno Czech Republic IČO: 28341821 DIČ: CZ 28341821 E-mail: info@edookit.com Telefon: (+420) 773 700 510

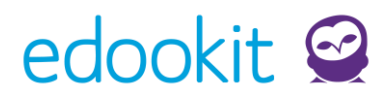

| Jan Novák (Vv - 5.A) ×    | Se |  |
|---------------------------|----|--|
| Předmět:                  |    |  |
| Předmět nové zprávy       |    |  |
| Dbsah:                    |    |  |
| <u>Obsah</u> nové zprávy. |    |  |
|                           |    |  |
|                           |    |  |
|                           |    |  |
|                           | Tr |  |

Vyberte příjemce, předmět zprávy a její obsah. Text můžete libovolně formátovat (velikost písma, ztučnění, kurzíva). Ke zprávě také můžete přiložit soubory. Poté stačí jen **Odeslat**.

Adresa: Botanická 68a 602 00 Brno Czech Republic IČO: 28341821 DIČ: CZ 28341821 E-mail: info@edookit.com Telefon: (+420) 773 700 510

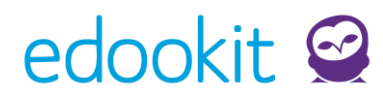

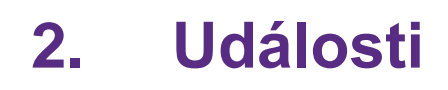

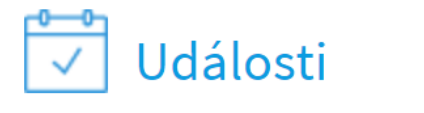

(2)

| 21.9.  | Volejbalový turnaj |
|--------|--------------------|
| 18.10. | Třídnická hodina   |

V Událostech vidíte nadcházející události i s datem. Stačí si je otevřít a uvidíte detailní přehled.

| Nadcházející uc                                                 | lálosti                                                                                                    |                                                                | Tis |
|-----------------------------------------------------------------|----------------------------------------------------------------------------------------------------|----------------------------------------------------------------|-----|
| Datum události<br><b>St 21. 9. 16, 8:00</b><br>Jakub, Jana, Eva | Popis události<br><b>Volejbalový turnaj</b><br>Dne 21.9.2016 se koná turnaj ve volejbale. Sraz v 8:00 ve třídě,<br>odchod ze školy, návrat v 10:40 hod. S sebou sportovní<br>oblečení na převlečení, sálová obuv, svačina, pití, čip na … | Vytvořeno<br><b>Jana Váv<u>r</u>ová</b><br>Pá 15. 7. 16, 14:29 | )   |
| <b>Út 18. 10. 16, 8:00</b><br>Jakub, Jana, Eva                  | <b>Třídnická hodina</b><br>Milí žáci a žákyně, dne 18.10.2016 se 1.vyučovací hodinu (v naší<br>třídě) uskuteční třídnická hodina. Na programu jsou<br>organizační témata. Účast povinná pro všechny, omluvy se…                           | <b>Jana Vávrová</b><br>Pá 15. 7. 16, 14:41                     | L   |

Zde vidíte seznam nadcházejících událostí s konkrétním datem i časem jejich začátku. Vždy víte, kdo událost vytvořil, a také máte k dispozici krátký popis události. Pro ještě detailnější informace si konkrétní událost otevřete.

Adresa: Botanická 68a 602 00 Brno Czech Republic IČO: 28341821 DIČ: CZ 28341821 E-mail: info@edookit.com Telefon: (+420) 773 700 510

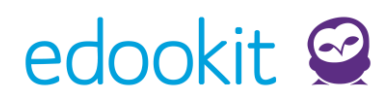

| Detail událos   | Tisk                                                                                                    |
|-----------------|----------------------------------------------------------------------------------------------------|
| Název události: | Volejbalový turnaj                                                                                                    |
| Popis události: | Dne 21.9.2016 se koná turnaj ve volejbale. Sraz v 8:00 ve třídě, odchod ze školy, návrat v<br>10:40 hod. S sebou sportovní oblečení na převlečení, sálová obuv, svačina, pití, čip na<br>oběd a 2x 15 minutovou jízdenku. |
| Datum a čas:    | St 21. 9. 16, 8:00 - St 21. 9. 16, 10:40                                                                                                    |
| Číslo události: | 80                                                                                                    |
| Vytvořeno:      | Pá 15. 7. 16, 14:29                                                                                                    |
| Událost pro:    | Eva Slámová, Jana Slámová, Jakub Sláma                                                                                                    |
| < Zpět Jít i    | na události Odpovědět                                                                                                    |

V detailu události máte k dispozici kompletní popis události, celou dobu trvání, datum vytvoření a pro koho je událost určena. Na událost můžete **Odpovědět** nebo se vrátit na **Události**.

Adresa: Botanická 68a 602 00 Brno Czech Republic IČO: 28341821 DIČ: CZ 28341821 E-mail: info@edookit.com Telefon: (+420) 773 700 510

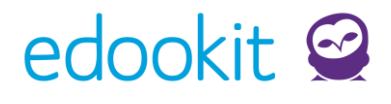

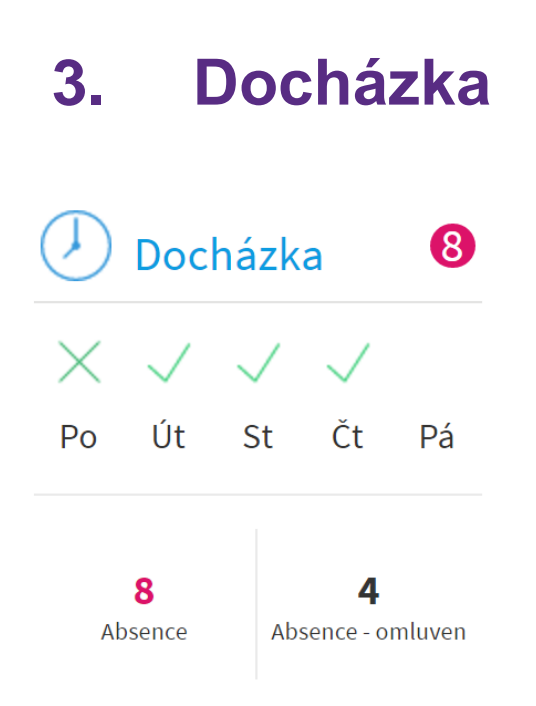

V Docházce vidíte docházku Vašich dětí. Zároveň máte přehled o neomluvených absencích, které vidíte vpravo nahoře v **kroužku**. Počet neomluvených i omluvených hodin vidíte dole. Abyste mohli docházku zpětně omluvit, podívejte se do detailnějšího přehledu docházky. Do něj se dostanete klikem na kteroukoliv z kategorií.

Adresa: Botanická 68a 602 00 Brno Czech Republic IČO: 28341821 DIČ: CZ 28341821 E-mail: info@edookit.com Telefon: (+420) 773 700 510

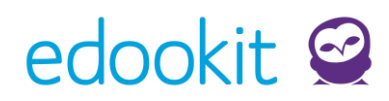

| Eva Slámová (3.A)                                                                                                    | Jakub Sláma (5.A)                                                                                    |                                                                              |                                                                                      | ? Tisk                                 |
|----------------------------------------------------------------------------------------------------|----------------------------------------------------------------------------------------------------|------------------------------------------------------------------------------|--------------------------------------------------------------------------------------|----------------------------------------|
| Zpětné omlouván<br>Tato stránka slouží ke zpě<br>omluvit, a stiskněte odka<br>vloženou omluvenku obdu<br>Omluvit vše Omluvit v | Í<br>étnému omlouvání absen<br>az omluvit vybrané. Poku<br>rží třídní učitel, který na je<br>rybrané | cí a pozdních příchodů.<br>ud chcete omluvit vše<br>jím základě změní stav l | Zaškrtněte prosím jednotlivé<br>najednou stiskněte tlačítko o<br>nodiny na omluveno. | dny, které chcete<br>omluvit vše. Vámi |
| Omluvit den Pátek 2. 9. 16                                                                                                    | Zameškané hodiny<br>Absence: 4 hodin<br>Hodiny: 4., 3., 2., 1.                                       | Důvod absence                                                                | Avízo o absenci                                                                      | Omluvit<br>vybrané                     |
| Čtvrtek 1. 9. 16                                                                                                    | Absence: 4 hodin<br>Hodiny: 4., 3., 2., 1.                                                           |                                                                              |                                                                                      | Omluvit<br>vybrané                     |

Pokud chcete určité hodiny omluvit, vyberte je a zvolte **Omluvit vybrané**, popřípadě **omluvte vše** najednou. Vaši omluvenku hned obdrží třídní učitel.

Adresa: Botanická 68a 602 00 Brno Czech Republic IČO: 28341821 DIČ: CZ 28341821 E-mail: info@edookit.com Telefon: (+420) 773 700 510

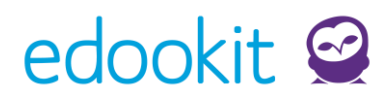

| Omluvenka                             | I                                          |                             |                                  | ×                  |
|---------------------------------------|--------------------------------------------|-----------------------------|----------------------------------|--------------------|
| Omlouva <u>né</u> dny:<br>Pá 2. 9. 16 |                                            |                             |                                  |                    |
| Uveďte prosím<br>nemoc, návště        | stručný důvod ner<br>va lékaře, rodinné    | přítomnosti nebo<br>důvody, | pozdního příchodu. Např.         |                    |
| Nemoc                                 |                                            |                             | h                                |                    |
| Uložit                                |                                            |                             |                                  |                    |
| Vyplňte omluvenku s                   | důvodem absence                            | e (nemoc, návštěva          | a lékaře atd.) a <b>uložte</b> . |                    |
| Omluvit den                           | Zameškané hodiny                           | Důvod absence               | Avízo o absenci                  |                    |
| Pátek 2. 9. 16                        | Absence: 4 hodin<br>Hodiny: 4., 3., 2., 1. | Nemoc                       | (                                | ⊃mluvit<br>√ybrané |

V přehledu omluvenek máte nyní nově uvedený důvod absence (v tomto případě Nemoc). Neomluvené hodiny Vašeho dítěte jsou tak vyřešeny.

Adresa: Botanická 68a 602 00 Brno Czech Republic IČO: 28341821 DIČ: CZ 28341821 E-mail: info@edookit.com Telefon: (+420) 773 700 510

# edookit 🧟

### Návod pro rodičovský portál | str. 12

### 🅗 Docházka

### Zpětné omlouvání

Hlášení dopředu - po dnech

Hlášení dopředu - po hodinách

Omluvené absence

Celkový přehled docházky

Celkový výpis docházky

V modulu Docházka můžete nejen omlouvat zpětně, ale i dopředu – po dnech nebo hodinách. K dispozici máte i přehled omluvených absencí, celkový přehled docházky a výpis, který můžete v případě potřeby samozřejmě vytisknout.

Adresa: Botanická 68a 602 00 Brno Czech Republic IČO: 28341821 DIČ: CZ 28341821 E-mail: info@edookit.com Telefon: (+420) 773 700 510

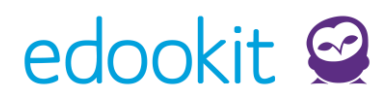

### 4. Hodnocení

| A+  | Hodnocení | (4) |
|-----|-----------|-----|
| Tv  | 1         |     |
| Prv | 3         |     |
| М   | 2         |     |
| Čj  | 1         |     |

Na hlavní obrazovce vidíte přehled posledního hodnocení. Pro souhrnné informace si otevřete **Hodnocení**.

Adresa: Botanická 68a 602 00 Brno Czech Republic IČO: 28341821 DIČ: CZ 28341821 E-mail: info@edookit.com Telefon: (+420) 773 700 510

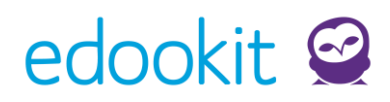

| Eva Slámová (3.A)                                                          | Jakub Sláma (5.A)                                                            | ?) Tisk                                               |
|----------------------------------------------------------------------------|------------------------------------------------------------------------------|-------------------------------------------------------|
| Výpis hodnocení<br>Výpis hodnocení seřazený j<br>má oranžovou barvu.       | podle data hodnocení (nejnovější nahoře). Sumární (čtvrtletní, p             | ololetní a závěrečné ) hodnocení                      |
| <b>Vše</b> Český jazyk <b>(1)</b> Mater<br>Předmět a téma                  | natika <b>(1)</b> Prvouka <b>(1)</b> Tělesná výchova <b>(1)</b><br>Hodnocení | Vvtvořeno                                             |
| Tělesná výchova Tv-3.A<br>Zkoušení<br>Gymnastická sestava                  | 1                                                                            | Petr Múdrý<br>Út 6. 9. 16<br>Reagovat                 |
| Prvouka <sub>Prv-3.A</sub><br>Velká písemná práce<br>Živá a neživá příroda | 3                                                                            | <b>Petr M<u>údrý</u><br/>Út 6. 9. 16<br/>Reagovat</b> |

Na jakékoliv hodnocení můžete **reagovat** soukromou zprávou pro učitele<sup>1</sup>. Známky máte rozdělené do jednotlivých předmětů a vidíte i jejich váhu.

Pokud byste chtěli podrobnější údaje o konkrétní známce, otevřete si detail klikem na předmět.

<sup>1</sup> Tato funkcionalita nemusí být Vaší školou aktivována.

Adresa: Botanická 68a 602 00 Brno Czech Republic IČO: 28341821 DIČ: CZ 28341821 E-mail: info@edookit.com Telefon: (+420) 773 700 510

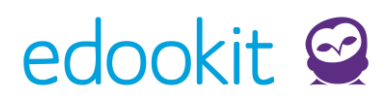

#### Detail hodnocení

| Hodnocení pro:          | Eva Slámová                                |  |
|-------------------------|--------------------------------------------|--|
| Kategorie<br>hodnocení: | Zkoušení                                   |  |
| Hodnocení:              | 1                                          |  |
| Percentil:              | 100% žáků mělo stejné nebo horší hodnocení |  |
| Číslo hodnocení:        | 5556                                       |  |
| vytvořil:               | Petr Múdrý                                 |  |
| Vytvořeno:              | Út 6. 9. 16, 9:25                          |  |
| Zpět Jít r              | na hodnocení                               |  |

#### Detail úkolu

| Název:       | Gymnastická sestava                   |  |
|--------------|---------------------------------------|--|
| Popis úkolu: |                                       |  |
| Termín:      | _                                     |  |
| Předmět:     | Tělesná výchova Tv - 3.A, Eva Slámová |  |
| Číslo úkolu: | 1372                                  |  |
| Vytvořeno:   | Po 5. 9. 16, 16:26                    |  |
| Úkol pro:    | Eva Slámová                           |  |
| Stav:        | ?                                     |  |
|              |                                       |  |
| < Zpět       | Jít na archiv úkolů Odpovědět         |  |

Po otevření předmětu uvidíte detail hodnocení – kdo ho vytvořil, způsob hodnocení i kategorii.

Zároveň zde máte i detail úkolu, ke kterému do budoucna bude hodnocení přidáno.

IČO: 28341821 DIČ: CZ 28341821 E-mail: info@edookit.com Telefon: (+420) 773 700 510

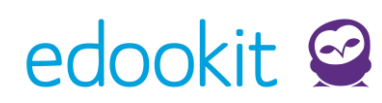

### 5. Domácí úkoly a písemné práce

| 📑 Do | mácí úkoly    | (3)    |
|------|---------------|--------|
| Prv  | Prv - 3.A (Pr | rvouk  |
| Čj   | Čj - 3.A (Čes | ský ja |

M M - 3.A (Matemat...

V Domácích úkolech vidíte přehled nadcházejících úkolů. Pro souhrnný náhled otevřete přímo Domácí úkoly, pro detail konkrétního úkolu klikněte na předmět.

| Eva Slámová (3.A)                                        | Jakub Sláma (5.A)                                                                 |                              | Tisk                             |
|----------------------------------------------------------|-----------------------------------------------------------------------------------|------------------------------|----------------------------------|
| Vše Český jazyk (1) M                                    | latematika (1) Prvouka (1)                                                        |                              |                                  |
| Nadcházející úk                                          | oly                                                                               |                              |                                  |
| Termín odevzdání                                         | Popis                                                                             | Postup                       | Vytvořeno                        |
| <b>Pá 9. 9. 16, 8:00</b><br>Český jazyk čj - 3.A         | <b>Čj - 3.A (Český jazyk) - Domácí úkol</b><br>František Hrubín - naučit se báseň | 0 % ✔<br>Označit jako hotové | <b>Petr Múdrý</b><br>Dnes, 13:29 |
| <b>Pá 9. 9. 16, 8:55</b><br>Prvouka <sub>Prv</sub> - 3.A | <b>Prv - 3.A (Prvouka) - Domácí úkol</b><br>Přinést list                          | 0 % 📃<br>Označit jako hotové | <b>Petr Múdrý</b><br>Dnes, 13:29 |

Všechny nadcházející úkoly Vašich dětí vidíte včetně jejich plného znění, stanoveného termínu zadání a odevzdání. Úkoly můžete označit jako hotové.

Adresa: Botanická 68a 602 00 Brno Czech Republic IČO: 28341821 DIČ: CZ 28341821 E-mail: info@edookit.com Telefon: (+420) 773 700 510

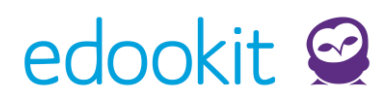

| Detail úkolu |                                      | Tisk |
|--------------|--------------------------------------|------|
| Název:       | Prv - 3.A (Prvouka) - Domácí úkol    |      |
| Popis úkolu: | Přinést list                         |      |
| Termín:      | Pá 9. 9. 16                          |      |
| Předmět:     | Prvouka Prv - 3.A, Eva Slámová       |      |
| Číslo úkolu: | 1397                                 |      |
| Vytvořeno:   | Dnes, 13:29                          |      |
| Úkol pro:    | Eva Slámová                          |      |
| Stav:        | ?                                    |      |
| Postup:      | Úkol není hotový Označit jako hotové |      |
|              |                                      |      |
|              |                                      |      |

Stejně tak můžete úkol označit jako hotový přímo v detailu úkolu, který Vám nabízí doplňující informace k vybranému úkolu.

| Ø | Písemné práce              |
|---|----------------------------|
|   | Nadcházející písemné práce |
|   | Proběhlé písemné práce     |
|   |                            |

V panelu se také můžete podívat na nadcházející a proběhlé písemné práce.

Adresa: Botanická 68a 602 00 Brno Czech Republic IČO: 28341821 DIČ: CZ 28341821 E-mail: info@edookit.com Telefon: (+420) 773 700 510

## edookit 🧟

### Návod pro rodičovský portál | str. 18

| Vše Český jazyk (1)                                            | Matematika <b>(1)</b>               |                                  |
|----------------------------------------------------------------|-------------------------------------|----------------------------------|
| Nadcházející p                                                 | ísemné práce                        |                                  |
| Termín písemné práce                                           | Popis                               | Vytvořeno                        |
| <b>Pá 9. 9. 16, 8:00</b><br>Český jazyk čj-3.A<br>Písemka      | Čeští básnici                       | <b>Petr Múdrý</b><br>Dnes, 14:38 |
| <b>Pá 9. 9. 16, 10:00</b><br>Matematika м-з.A<br>Velká písemka | Dělení se zbytkem - velké opakování | <b>Petr Múdrý</b><br>Dnes, 14:39 |

Můžete tak kontrolovat, kdy žáky čeká nejbližší písemná práce nebo se podívat na její detail.

Adresa: Botanická 68a 602 00 Brno Czech Republic IČO: 28341821 DIČ: CZ 28341821 E-mail: info@edookit.com Telefon: (+420) 773 700 510

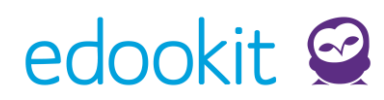

### 6. Výukové materiály

| Výukové materiály                                            |                           |                                                         |  |
|--------------------------------------------------------------|---------------------------|---------------------------------------------------------|--|
| Vše Český jazyk (1) Ma                                       | itematika (2) Prvouka (2) |                                                         |  |
| Předmět                                                      | Obsah                     | Vytvořeno                                               |  |
| Pracovní list -<br>konstrukce<br>trojúhelníku 🖉 1<br>M - 3.A | Pravoúhlý trojúhelník     | <b>Jana Vávrová</b><br>Čt 28. 1. 16, 15:15<br>Odpovědět |  |
| Pracovní list - ryby<br>Ø1<br>Prv - 3.A                      | Pomůcka do hodiny         | <b>Jan Novák</b><br>Po 14. 12. 15, 17:17<br>Odpovědět   |  |

Pokud jsou k předmětům přidány dodatečné výukové materiály, uvidíte je u nich jako přílohu, kterou stačí otevřít a popřípadě stáhnout.

|                                                                                                    |         | vytvoreno                              |  |
|----------------------------------------------------------------------------------------------------|---------|----------------------------------------|--|
| <b>vg</b><br>oubor                                                                                                    | A BERNE | <b>Petr Múdrý</b><br>Po 1. 2. 16, 8:57 |  |
|                                                                                                    |         |                                        |  |
| Provide subliday                                                                                                    |         |                                        |  |
| - Contraction of the second second se         |         |                                        |  |
| $a^{(1)} = a^{(1)} + a^{(1)}$<br>$a^{(2)} = a^{(2)} + a^{(2)}$<br>$a^{(2)} = a^{(2)} + a^{(2)}$<br>$a^{(2)} = a^{(2)} + a^{(2)} + a^{(2)}$<br>$a^{(2)} = a^{(2)} + a^{(2)} + $ |         |                                        |  |
| n and a second second s         |         |                                        |  |

Po otevření konkrétního materiálu uvidíte náhled a galerii (pokud se jedná o větší materiál s větším množstvím stran nebo snímků).

Adresa: Botanická 68a 602 00 Brno Czech Republic IČO: 28341821 DIČ: CZ 28341821 E-mail: info@edookit.com Telefon: (+420) 773 700 510

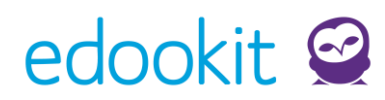

### 7. Týdenní učivo

Učivo v hodinách

Zde uvidíte seznam vyučovacích hodin pro každý den. Ukazuje učivo probírané v hodině, úkoly z této hodiny a úkoly na tuto hodinu. Obsah dne zobrazíte kliknutím na datum. Pro listování seznamem můžete použít volby: tento týden, minulý týden, příští týden, …

| $\leftarrow$ Týden od 5. 9. do 11. 9. $\rightarrow$ |                                      |                         |  |
|-----------------------------------------------------|--------------------------------------|-------------------------|--|
|                                                     |                                      | ✓ Rozbalit vše ▲ Sbalit |  |
| ✓ Týdenní učivo pro týden od                        | pondělí 5. 9. 16 (TENTO TÝDEN)       |                         |  |
| Předmět                                             | Týdenní učivo                        |                         |  |
| Český jazyk čj-3.A                                  | Studium pohádek německých a norských |                         |  |
| Prvouka Prv-3.A                                     | Základy poznávání mlžů a plžů        |                         |  |
|                                                     |                                      |                         |  |
| > Pondělí 5. 9. 16                                  |                                      |                         |  |

Zde vidíte nadřazené téma pro celý týden. Konkrétní týden jde otevřít a následně sledovat jeho učivo den po dnu. Na dalším obrázku si můžeme ukázat třeba pondělí 5. 9. 2016.

Adresa: Botanická 68a 602 00 Brno Czech Republic IČO: 28341821 DIČ: CZ 28341821 E-mail: info@edookit.com Telefon: (+420) 773 700 510

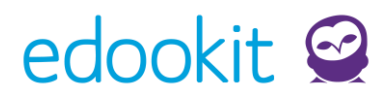

Y Pondělí 5. 9. 16

| Hodina                                                                                                    | Učivo v hodině                                                           | Úkoly na tuto hodinu | Úkoly z této hodiny |
|----------------------------------------------------------------------------------------------------|--------------------------------------------------------------------------|----------------------|---------------------|
| <b>8:00 Český jazyk</b> čj-з.A<br>M 2<br>Múdrý P.                                                                      | Opakování učiva - základní stavební<br>dvojice, jednoduchá věta/souvětí. |                      |                     |
| <b>8:55 Prvouka</b> Prv-3.A<br>M 1<br>Vávrová J.                                                                       | Stavba těla živočichů - shrnutí, zápis do<br>sešitu (uč. str. 58 - 59).  |                      |                     |
| <b>10:00 Matematika</b> м-з.А<br>M 1<br>Múdrý P.                                                                       | Geometrie - rýsování obdélníka ve<br>čtvercové síti.                     |                      |                     |
| <b>10:55 Tělesná výchova</b> ⊤v -<br><sup>3.A</sup><br><del>Tělocvična 1</del><br><mark>Tělocvična</mark><br>Čermák T. | Míčové hry, honičky s míčem, přihrávky a<br>chytání míče.                | 3                    |                     |

Adresa: Botanická 68a 602 00 Brno Czech Republic IČO: 28341821 DIČ: CZ 28341821 E-mail: info@edookit.com Telefon: (+420) 773 700 510

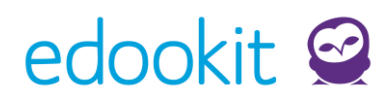

### 8. Předměty

#### Předměty

Seznam aktuálních předmětů. Do detailu předmětu se dostanete kliknutím na název předmětu.

| Aktivní Uzavřené                     |                                              |                                            |
|--------------------------------------|----------------------------------------------|--------------------------------------------|
| Český jazyk čj-3.A                   | Divadelní kroužek Div - 3.A, 5.A             | Hudební výchova Hv-3.A                     |
| Učitel: Múdrý Petr                   | Učitel: žádný                                | Učitel: Svoboda Aleš                       |
| Známky: 1                            | Známky: Žádné známky                         | Známky: Žádné známky                       |
| Docházka: 3 absence (Docházka: 57 %) | Docházka: <b>0</b> absencí (Docházka: 100 %) | Docházka: <b>1</b> absence (Docházka: 0 %) |
| Učivo v učivo                        | Učivo v Základy dramatu.                     | Učivo v Kánon, melodický, rytmický         |
| Dom. úk 2 nadcházející               | Dom. úk žádné nadcházející                   | Dom. úk žádné nadcházející                 |
| Materiály: 1                         | Materiály: žádný                             | Materiály: žádný                           |
| Odeslat zprávu učiteli               |                                              | Odeslat zprávu učiteli                     |
|                                      |                                              |                                            |
|                                      |                                              |                                            |

Přehled všech aktuálních předmětů Vašich dětí. Do detailu předmětu se dostanete otevřením konkrétního předmětu.

Adresa: Botanická 68a 602 00 Brno Czech Republic IČO: 28341821 DIČ: CZ 28341821 E-mail: info@edookit.com Telefon: (+420) 773 700 510

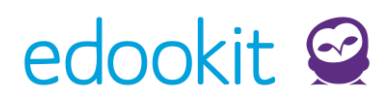

| Český jazyk čj - 3.A, E                                          | va Slámová                                                                        |                                              | ? Tisk   |
|------------------------------------------------------------------|-----------------------------------------------------------------------------------|----------------------------------------------|----------|
|                                                                  |                                                                                   | ❤ Rozbalit vše                               | ∧ Sbalit |
| <ul> <li>Hodnocení (1)</li> </ul>                                |                                                                                   |                                              |          |
| Předmět a téma                                                   | Hodnocení                                                                         | Vytvořeno                                    |          |
| Český jazyk čj-3A<br>Aktivita v hodině<br>Opakování vyjmen. slov | 1                                                                                 | Petr Múdrý<br>Út 6. 9. 16<br>Reagovat        |          |
| > Učivo (219)                                                    |                                                                                   |                                              |          |
| ✓ Úkoly (1)                                                      |                                                                                   |                                              |          |
| Termín odevzdání                                                 | Popis                                                                             | Postup Vytvořeno                             |          |
| Pá 9. 9. 16, 8:00                                                | <b>Čj - 3.A (Český jazyk) - Domácí úkol</b><br>František Hrubín - naučit se báseň | Petr Múdrý<br>Dnes, 13:29<br>Zrušit označení |          |

Jednotlivé podnabídky rozbalíte klikem na šipku (>) u názvu sekce. Takto si můžete otevřít Hodnocení, učivo, úkoly, výukové materiály, docházku, zprávy, události a další. Do každého modulu, který jsme zmínili na stránkách výše, se můžete dostat i přes tuto nabídku.

Adresa: Botanická 68a 602 00 Brno Czech Republic IČO: 28341821 DIČ: CZ 28341821 E-mail: info@edookit.com Telefon: (+420) 773 700 510

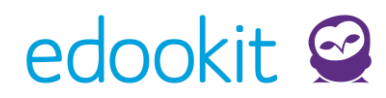

### 9. Rozvrh

| Rozv               | Rozvrh žáků                                |      |           |     |             |            |                |             |
|--------------------|--------------------------------------------|------|-----------|-----|-------------|------------|----------------|-------------|
| ← Τ                | ← Týden od 5. 9. do 9. 9. → Aktuální týden |      |           |     |             |            |                |             |
| Eva S              | Slámová 3.4                                | \ тi | sk do PDF |     |             |            |                |             |
|                    | 8:00-8:45                                  |      | 8:55–9:40 |     | 10:00-10:45 |            | 10:55–11:40    | 11:50-12:35 |
| Po<br>5. 9.        | Čj                                         | M 2  | ναν       | M 1 | MUD         | M 1        | CER Tělocvična |             |
| Út<br>6. 9.        | Prv<br>vav                                 | M 1  |           | M 1 | Čj          | M 1        | MUD M 1        | Nezapsáno   |
| St<br>7. 9.        | Čj                                         | M 2  | MUD       | м 5 | MUD VV      | M 1        | VV<br>MUD M 1  |             |
| Čt<br>8. 9.        | CER                                        | M 1  | Čj        | м 5 |             | locvična 1 | Ргу            |             |
| <b>Pá</b><br>9. 9. | Čj Pís.                                    | M 2  | NOV Prv   | M 1 |             | M 1        | HV<br>svo M 2  |             |

V modulu Rozvrh máte přehled o týdenním rozvrhu žáků včetně všech upozornění. Rozvrh je Vám k dispozici jak v panelu nalevo, tak na úvodní obrazovce.

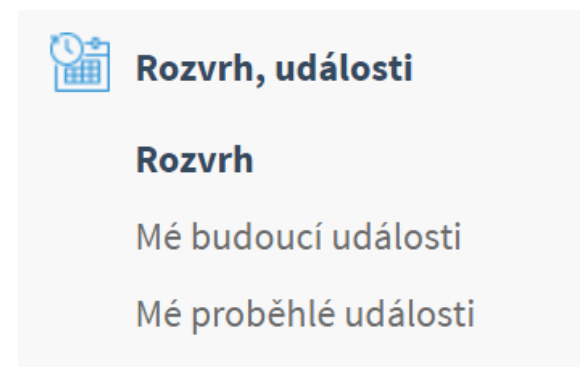

Kromě rozvrhu se můžete podívat i na své proběhlé a budoucí události. Otevřením těchto položek se dostanete do stejného rozhraní, které jsme představili už výše.

Adresa: Botanická 68a 602 00 Brno Czech Republic IČO: 28341821 DIČ: CZ 28341821 E-mail: info@edookit.com Telefon: (+420) 773 700 510

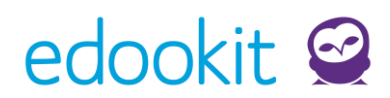

### 10. Knihovna

| Hledání knih                              |                           |             |         |             |          |                           | Tisk       |
|-------------------------------------------|---------------------------|-------------|---------|-------------|----------|---------------------------|------------|
| Hledat knihy podle názvu a autorů: Hledat |                           |             |         |             |          |                           |            |
| Dle zaměření                              | Dle žánru                 | Dle ročníku |         |             |          |                           |            |
| Přírodopisné                              | Pohádky                   | 1. ročník   |         |             |          |                           |            |
| Dějepisné                                 | Povídky                   | 2. ročník   |         |             |          |                           |            |
| Jazykovědné                               | Naučné                    | 3. ročník   |         |             |          |                           |            |
|                                           | Poezie pro děti           | 4. ročník   |         |             |          |                           |            |
|                                           |                           | 5. ročník   |         |             |          |                           |            |
| Studentská kni                            | hovna                     |             |         |             |          |                           |            |
| Kniha                                     |                           | Kusů        | Půjčeno | Rezervováno | Dostupné | Stav rezervací a výpůjček |            |
| Čeští panovníci k<br>Martina Drijverov    | oyli taky jenom lidi<br>á | 15          | 0       | 0           | 15       |                           |            |
| Dějepisné 3. ro                           | čník                      |             |         |             |          |                           | Rezervovat |

V modulu Knihovna můžete vyhledávat knihy podle velkého množství kritérií. Hned po vyhledání uvidíte počet kusů, které jsou k dispozici. Vámi žádanou knihu můžete rezervovat.

| ß | Knihovna                |
|---|-------------------------|
|   | Hledání knih            |
|   | Mé rezervace a výpůjčky |
|   | Knihy v knihovně        |
|   |                         |

Kromě hledání knih můžete v levém panelu také sledovat své rezervace a výpůjčky a souhrn všech knih v knihovně.

Adresa: Botanická 68a 602 00 Brno Czech Republic IČO: 28341821 DIČ: CZ 28341821 E-mail: info@edookit.com Telefon: (+420) 773 700 510

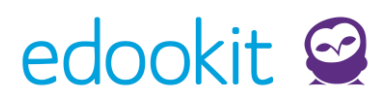

| Moje výpůjčky<br>Studentská knihovna                                                                     |                       |                                                                                                    | Tisk |
|----------------------------------------------------------------------------------------------------|-----------------------|----------------------------------------------------------------------------------------------------|------|
| Kniha<br><b>Ohromující fakta o zvířatech</b><br>Jacqui Baileyová<br>Naučné Přírodopisné                  | Dostupné<br><b>24</b> | Stav rezervací a výpůjček<br><b>Rezervováno:</b><br>Jakub (1 ks)<br><b>Půjčeno:</b><br>já (1 ks) – půjčeno na dobu neurčitou |      |
| Moje rezervace<br>Studentská knihovna                                                                    |                       |                                                                                                    |      |
| Kniha<br>Harry Potter a Kámen mudrců<br>Joanne Kathleen Rowlingová<br>Pohádky 5. ročník 4. ročník        | Dostupné<br><b>-3</b> | Stav rezervací a výpůjček<br><b>Rezervováno:</b><br>Eva (1 ks)                                                               |      |
| <b>Ohromující fakta o zvířatech</b><br>Jacqui Baileyová<br><mark>Naučné</mark> <mark>Přírodopisné</mark> | 24                    | <b>Rezervováno:</b><br>Jakub (1 ks)<br><b>Půjčeno:</b><br>já (1 ks) – půjčeno na dobu neurčitou                              |      |

U knih opět vidíte jejich dostupnost, stav rezervace a dobu vypůjčení. Máte tak vždy přehled o Vašich rezervacích a jejich stavu i o výpůjčkách a jejich trvání.

Adresa: Botanická 68a 602 00 Brno Czech Republic IČO: 28341821 DIČ: CZ 28341821 E-mail: info@edookit.com Telefon: (+420) 773 700 510

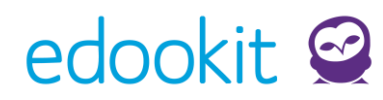

### 11. Stream

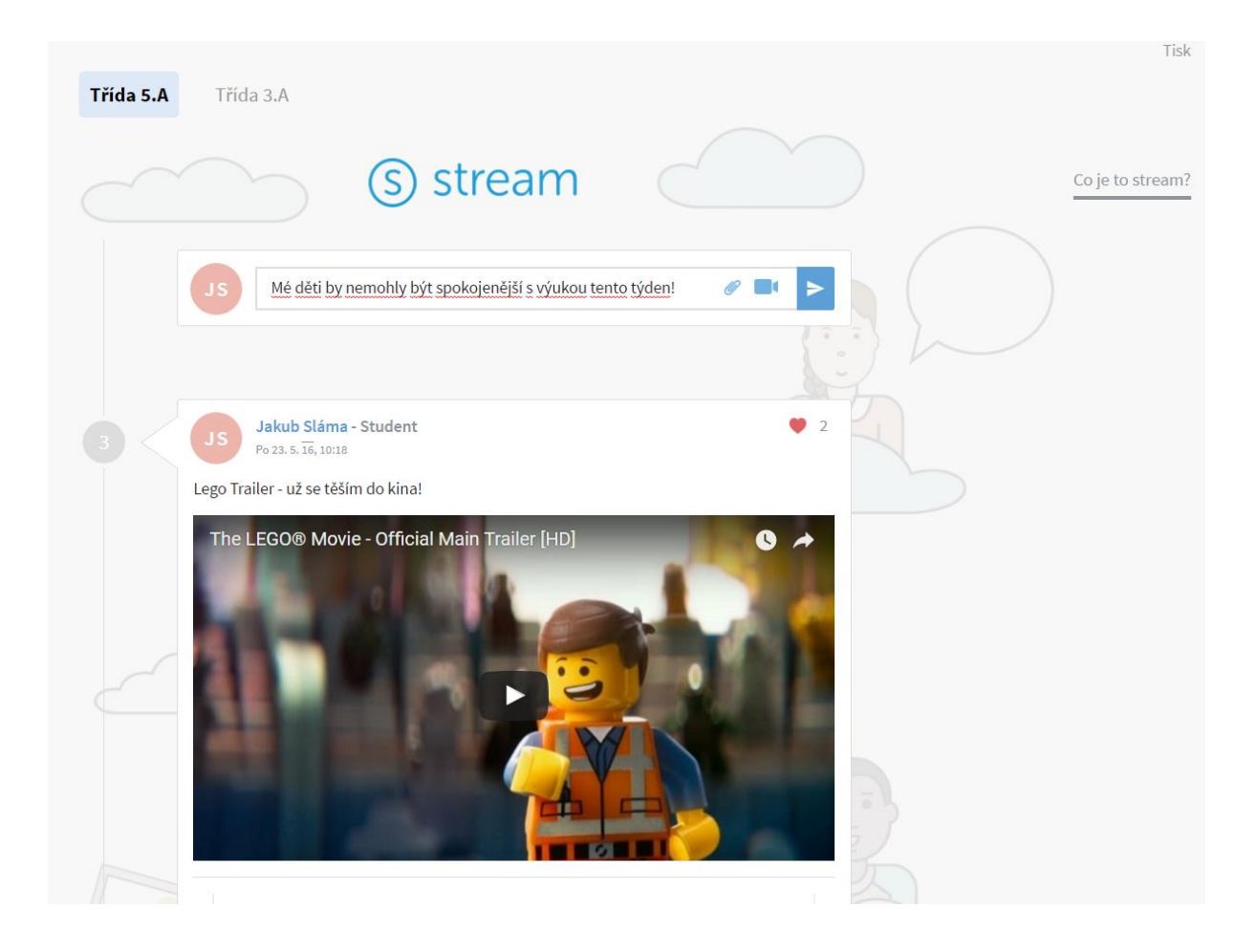

Na sociální síti Stream můžete vkládat příspěvky spolu s videi nebo fotografiemi. Stačí pouze do řádku napsat svůj příspěvek a pomocí symbolu vlaštovky ho zveřejnit. Stejný postup použijete i u komentování obsahu jiných uživatelů.

Pokud se Vám jejich příspěvky budou líbit, můžete samozřejmě svůj zájem vyjádřit přidáním symbolu "Líbí se mi" (♥).

Adresa: Botanická 68a 602 00 Brno Czech Republic IČO: 28341821 DIČ: CZ 28341821 E-mail: info@edookit.com Telefon: (+420) 773 700 510

# edookit 🧟

### Návod pro rodičovský portál | str. 28

| 5 | Jakub Sláma - Student 1<br>St 20. 1. 16, 13:37 Ahoj děcka, paní učitelka Vávrová mě poprosila, abych vám sem dal pro připomenutí něco do ájiny ;) |
|---|----------------------------------------------------------------------------------------------------|
|   | • matching   • matching   • matching   • matching                                                                                                 |
|   | JM<br>Jó dík, jsem málem zapomněl!<br>Malý Jan (Student) Čt 21. 1. 16, 15:22                                                                      |
|   | JS<br>Do příštího pátku ;)<br>Sláma Jakub (Student) Čt 21. 1. 16, 15:55                                                                           |

Jednotlivé třídy mají své vlastní streamy. Žáci se tak mohou i po vyučování bavit o školních aktivitách a zůstat tak vždy v kontaktu bez nutnosti používání jiných sociálních sítí.

Adresa: Botanická 68a 602 00 Brno Czech Republic IČO: 28341821 DIČ: CZ 28341821 E-mail: info@edookit.com Telefon: (+420) 773 700 510

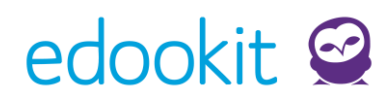

### 12. Diskuze

| Ak    | tuální diskuze                                                                                                    | Co jsou to                               | diskuze? |
|-------|----------------------------------------------------------------------------------------------------|------------------------------------------|----------|
| Q     |                                                                                                    |                                          | ₩        |
| Disku | ize 📌                                                                                                    |                                          |          |
| *     | <b>Škola v přírodě</b><br>Diskuze na téma "Škola v přírodě" - vhodné či nevhodné pro žáky 3.ročníku?                         | <b>Petr Múdrý</b><br>St 1. 6. 16, 12:51  | :        |
| *     | Školní výlety a akce mimo ČR - ano nebo ne?<br>Názory a komentáře na téma "Školní výlety mimo ČR" v rámci tříd 3 5. ročníku. | Jan Novák<br>Po 16. 5. 16, 10:44         | :        |
| *     | <b>Návrh na zavedení školních uniforem</b><br>Diskuze na téma "Školní uniformy". Hlasování proběhne během měsíce června.     | Jan Novák<br>Po 16. 5. 16, 10:40         | :        |
| *     | <b>Rekonstrukce školní tělocvičny</b><br>Prostor pro Vaše názory na rekonstrukci školní tělocvičny.                          | Jan Nová <u>k</u><br>Po 16. 5. 16, 10:39 | :        |

V modulu Diskuze můžete sledovat nejaktuálnější diskuze a rovnou reagovat na jejich obsah. Stačí si jen otevřít konkrétní diskuzi.

| <b>Vytvořeno:</b><br><b>Jan Novák</b><br>Po 16. 5. <u>16</u> , 10:40 | Návrh na zavedení školních uniforem<br>Diskuze na téma "Školní uniformy". Hlasování proběhne během měsíce června. |          |
|----------------------------------------------------------------------|----------------------------------------------------------------------------------------------------|----------|
|                                                                      | Příspěvek<br>Odeslat jako soukromý příspěvek                                                                      | Odeslat  |
| JS                                                                   | Za mě mohu hlasovat jednoznačně ano!<br>Jana Slámová Čt 21. 7. 16, 10:12                                          | Reagovat |

Adresa: Botanická 68a 602 00 Brno Czech Republic IČO: 28341821 DIČ: CZ 28341821 E-mail: info@edookit.com Telefon: (+420) 773 700 510

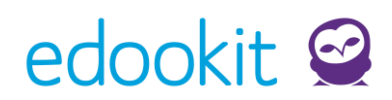

Do řádku **Příspěvek** napište svou reakci, pokud chcete reagovat přímo na hlavní příspěvek. Svou odpověď můžete **odeslat i jako soukromý příspěvek**. Také můžete **reagovat** na odpovědi ostatních uživatelů.

Adresa: Botanická 68a 602 00 Brno Czech Republic IČO: 28341821 DIČ: CZ 28341821 E-mail: info@edookit.com Telefon: (+420) 773 700 510

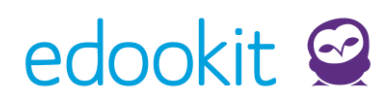

### 13. Aktivita v hodině

| Aktivita v hodině                                                                                                    |                   |                      |                |                         |
|----------------------------------------------------------------------------------------------------|-------------------|----------------------|----------------|-------------------------|
| Ukázat aktivitu v hodinách                                                                                                 |                   |                      |                |                         |
| ← Týden od 5. 9. do 11. 9.                                                                                                 | $\rightarrow$     |                      |                |                         |
| Pondělí 5. 9. 16                                                                                                    |                   |                      |                |                         |
| Hodina                                                                                                    | Aktivita v hodině |                      |                | Souhrn bodů za aktivitu |
| 8:00 Český jazyk čj-3.A<br>M 2<br>Múdrý P.<br>Opakování učiva - základní<br>stavební dvojice, jednoduchá<br>věta/souvětí.  | Spolupracuje      | Mluví bez vyzvání    | Odevzdává včas | 3                       |
| <b>8:55 Prvouka</b> Prv-3.A<br>M 1<br>Vávrová J.<br>Stavba těla živočichů - shrnutí,<br>zápis do sešitu (uč. str. 58 - 59) | Pomáhá druhým     | <b>Pracuje pilně</b> | Týmová práce   | 3                       |

Pokud žáci dostanou body za školní aktivitu, na Rodičovském portálu v modulu Aktivita v hodině to hned zjistíte. Vždy tak budete vědět, jak se Vaše děti chovají v hodině a případně je upozornit, co skvěle zvládají a na čem by naopak měli zapracovat.

Adresa: Botanická 68a 602 00 Brno Czech Republic IČO: 28341821 DIČ: CZ 28341821 E-mail: info@edookit.com Telefon: (+420) 773 700 510